# Configure Console Port on C9800-CL hosted on ESXi

## Contents

Introduction Prerequisites Requirements Components Used Configure Configure the 9800-CL ports Configure the VM to give the console output Access the VM by Telnet Verify Troubleshoot

## Introduction

This document describes how to configure a console port on a Catalyst 9800 Wireless LAN Controller (WLC) hosted on ESXi.

Contributed by Irving Mancera, Cisco TAC Engineer.

# Prerequisites

### Requirements

Cisco recommends that you have knowledge of these topics:

- Catalyst 9800 WLC
- 9800 basic configuration knowledge.

### **Components Used**

- C9800-CL on Cisco IOS®-XE version 17.3.2a.
- Virtual enviroment and hypervisors.
- vSphere Client versión 7.0.0.10100.

The information in this document was created from the devices in a specific lab environment. All of the devices used in this document started with a cleared (default) configuration. If your network is live, ensure that you understand the potential impact of any command.

# Configure

Configure the 9800-CL ports

Step 1. Once the Virtual Machine(VM) has been deployed on the ESXi, power off the VM. Navigate to the VM, right click to get the menu, click on arrow for Power and select **Power Off**.

| vm vSphere Client                                                                                                    | t Menu 🗸 🔍 S                                                                                                    | Search in all environments                                                                                                    |                                                                                        |                                                                                        |                                                                                      |
|----------------------------------------------------------------------------------------------------|----------------------------------------------------------------------------------------------------|----------------------------------------------------------------------------------------------------|----------------------------------------------------------------------------------------|----------------------------------------------------------------------------------------|--------------------------------------------------------------------------------------|
| <ul> <li>vcenter-mex-wireless.</li> <li>Mex-Wireless</li> <li>Wireless Cluster</li> <li>10.88.173.55</li> <li>10.88.173.57</li> </ul>                                                                                                    | Cisco.com                                                                                                    | C9800-CL-im<br>Summary Monitor                                                                                                    | Configure                                                                              | Permissions                                                                            | S 🕄 ACTION                                                                           |
| <ul> <li>□ 10.88.173.59</li> <li>□ 10.88.173.61</li> <li>&gt; ⊘ Mex-Wireless</li> <li>&gt; ⊘ PODS</li> <li>&gt; ⊘ PROD</li> <li>⊕ 9800-CL-A-Iui</li> <li>⊕ 9800-CL-B-Iui</li> <li>⊕ abernalv-9800</li> <li>⊕ AireOS vWLC</li> <li>⊕ C9800-CL-ima</li> <li>⊕ C9800-CL-ima</li> <li>⊕ C9800-CL-ima</li> <li>⊕ VMware vCen</li> </ul> | Guest OS<br>Snapshots<br>Open Remote Console<br>Migrate<br>Clone<br>Fault Tolerance<br>VM Policies<br>Template<br>Compatibility | <ul> <li>Power Off</li> <li>Suspend</li> <li>Reset</li> <li>Shut Down Guest OS</li> <li>Restart Guest OS</li> <li>LAUNCH REMOTE CON</li> <li>LAUNCH WEB CONS</li> </ul> | ctrl + alt + E<br>ctrl + alt + Z<br>ctrl + alt + T<br>ctrl + alt + D<br>ctrl + alt + R | Power Status<br>Guest OS<br>Encryption<br>VMware Tools<br>DNS Name (1)<br>IP Addresses | Powered On<br>Other 3.x or<br>Not encrypted<br>Running, version:2°<br>imancera-b<br> |
| ₩10                                                                                                    | Export System Logs  Edit Settings  Move to folder  Rename Edit Notes                                                            | VM Hardware<br>CPU<br>Memory                                                                                                    | 10 CPU(s), 2<br>32 GB, 0 GE                                                            | 294 MHz used<br>3 memory active                                                        |                                                                                      |

Step 2. Once VM is powered off, navigate to VM again and right click. In the menu that pops-up, select **Edit Settings**.

| vm vSphere Cli        | e f          | Actions - C9800-CL-imancera-b | arch in all environme                    |                |       |      |      | C         | @~       | Administrator@ | CALO.MEX-WI               | RELESS.COM V | $\odot$                             |
|-----------------------|--------------|-------------------------------|------------------------------------------|----------------|-------|------|------|-----------|----------|----------------|---------------------------|--------------|-------------------------------------|
|                       |              | Power                         |                                          |                |       |      |      |           |          |                |                           |              |                                     |
|                       |              | Guest OS<br>Snapshots         | s Cluster                                |                | Hosts | \/Me | Data | etorac    | Natworks | Lindatas       |                           |              |                                     |
| V Center-mex-wirel    | es<br>C      | Open Remote Console           |                                          |                | HUSIS | VINS | Data | 1910169   | Networks | opuates        |                           |              |                                     |
| V Mex-wireless        | te .         | Minrata                       | Total Processors:<br>Total vMotion Migra | 88<br>tions: 0 |       |      |      |           |          |                | CPU                       |              | ree: 193.93 GHz                     |
| 10.88.173.5           | 15           | P Migrate                     |                                          |                |       |      |      |           |          |                | Used: 13.94 GHz<br>Memory | c Cape       | city: 207.87 GHz<br>Free: 386.66 GB |
| 10.88.173.5           |              | Clone                         | • <del>•</del>                           |                |       |      |      |           |          |                | Unot: 78.2 GB             | Car          | acity: 462.86 GB                    |
| 10.88.173.5           | i9           | Fault Tolerance               |                                          |                |       |      |      |           |          |                | Storage                   |              | Free: 7.98 TB                       |
| > 🖻 Mex-Wirel         | es:          | VM Policies                   |                                          |                |       |      |      |           |          |                | Used: 3.66 TB             | c            | apacity: 11.64 TB                   |
| > 🔗 PODS              |              | Template                      |                                          |                |       |      |      |           |          |                |                           |              |                                     |
| > 🔗 PROD              |              | Compatibility                 |                                          |                |       |      |      | vSphere D | DRS      |                |                           |              |                                     |
| m 9800-1<br>9800-CL-/ | <b>∖-</b> Iı | Export System Logs            | , E                                      | Mex-Wireless   |       |      |      |           |          |                |                           |              |                                     |
|                       | 3-1          | Edit Settings                 |                                          |                |       |      |      | Tags      |          |                |                           |              |                                     |
| 🔓 abernalv-9          | 18           | Move to folder                |                                          |                |       |      |      | Assigned  | Tag      | Category       |                           | Description  |                                     |
| R C9800-CL            | -in          | Dename                        | mers                                     |                |       |      |      |           |          |                |                           |              |                                     |
|                       |              |                               |                                          |                |       |      |      |           |          |                |                           |              |                                     |
| 🔂 VMware v            | Ce           | Edit Notes                    | utes                                     |                |       |      |      |           |          |                |                           |              |                                     |
| 🎼 w10                 |              | Tags & Custom Attributes      |                                          | Value          |       |      |      |           |          |                |                           |              |                                     |
|                       |              | Add Permission                |                                          |                |       |      |      |           |          |                |                           |              |                                     |
|                       |              | Alarms                        |                                          |                |       |      |      |           |          |                |                           | Noitems      | o display                           |
|                       |              |                               |                                          |                |       |      |      | Assign F  |          |                |                           |              |                                     |
| Recent Tasks Ala      | rm           | Delete from Disk              |                                          |                |       |      |      |           |          |                |                           |              | \$                                  |

Step 3. On the Edit Settings page, choose Virtual Hardware tab and click on Add New Device

| <b>vm</b> vSphere Client Me        | Edit Settings   C9800-CL-imancera | -b                      |                |                                   |
|------------------------------------|-----------------------------------|-------------------------|----------------|-----------------------------------|
| 10 c s Q                           | Virtual Hardware VM Options       |                         |                |                                   |
| ✓ P vcenter-mex-wireless.cisco.com |                                   |                         | ADD NEW DEVICE |                                   |
| V 📓 Mex-Wireless                   | > CPU                             |                         | 0              |                                   |
| ✓ 📳 Wireless Cluster               |                                   |                         |                | d: 13 94 GHz Capacity: 207 87 GHz |
| 10.88.173.55                       | > Memory                          | ` <u>GB `</u>           |                | nony Free: 386.66 GB              |
| 10.88.173.57                       | > Hard disk 1                     | 16 GB ~                 |                | 4.38.3.09                         |
| 10.88.173.59                       | . COR controller C                | Viduare Daravistual     |                | 106 Free: 7.98 TB                 |
| <b>10.88.173.61</b>                | > SCSI controller 0               | vmware Paraviruai       |                |                                   |
| > 🔘 Mex-Wireless                   | > Network adapter 1               | VLAN 2670 🗸             | Connected      | d: 3.66 TB Capacity: 11.64 TB     |
| > 🖉 PODS                           |                                   |                         |                |                                   |
| > PROD                             | > Network adapter 2               |                         | Connected      |                                   |
| 10 9800-1                          |                                   |                         | Connected      |                                   |
| B 9800-CL-A-luisgzm                | > Network adapter 3               | HA VLAN V               | Connected      |                                   |
| abernalv-9800-1                    | > CD/DVD drive 1                  | Datastore ISO File ~    | Connected      |                                   |
| AireOS vWLC                        | > CD/DVD drive 2                  | Datastera ISO Eila      | Connected      |                                   |
| 🔂 C9800-CL-imancera-A              |                                   |                         | Connected      |                                   |
| 🔂 C9800-CL-Imancera-b              | > Video card                      |                         |                |                                   |
| VMware vCenter Server7             | VMCI device                       |                         |                |                                   |
| t∰ w10                             | AMCI GEVICE                       |                         |                |                                   |
|                                    |                                   | Heshlehuark 🗖 Connected |                |                                   |
|                                    |                                   |                         |                |                                   |
|                                    |                                   |                         | CANCEL         |                                   |
|                                    |                                   |                         |                |                                   |
| Recent Tasks Alarms                |                                   |                         |                |                                   |

Step 4. On the  $\ensuremath{\text{Add}}$   $\ensuremath{\text{New Device}}$  menu, select Serial Port

|                                            |                             |                           |                               | ×                                                         |
|--------------------------------------------|-----------------------------|---------------------------|-------------------------------|-----------------------------------------------------------|
| vm vSphere Client Me                       | Edit Settings   C9800-CL-i  | imancera-b                |                               |                                                           |
|                                            | Virtual Hardware VM Options |                           |                               |                                                           |
|                                            |                             |                           | ADD NEW DEVICE                |                                                           |
| ✓                                          | > CPU                       |                           | Disks, Drives and S           |                                                           |
|                                            | > Memory                    | × GB ×                    | Hard Disk<br>Existing Hard    |                                                           |
|                                            | > Hard disk 1               |                           | RDM Disk                      | d: 13.73 GHz Capacity: 207.87 GHz<br>nory Free: 388.86 GB |
|                                            | > SCSI controller 0         | VMware Paravirtual        | CD/DVD Drive                  | d: 76.2 GB Capacity: 482.88 GB                            |
|                                            | > Network adapter 1         | VLAN 2670 ~               | Controllers                   | ago Free: 7.98 TB                                         |
|                                            |                             |                           | SATA Contro                   | d: 3,66 TB Capacity: 11.64 TB                             |
|                                            | > Network adapter 2         |                           | SCSI Controll                 |                                                           |
|                                            | > Network adapter 3         | HA VLAN V                 | USB Controll<br>Other Devices |                                                           |
| 👘 9800-CL-A-luisgzm<br>🔂 9800-CL-B-luisgzm | > CD/DVD drive 1            | Datastore ISO File 🗸 🗸    | PCI Device                    |                                                           |
|                                            | > CD/DVD drive 2            | Datastore ISO File ~      | Network                       |                                                           |
|                                            | > Video card                | Specify custom settings 🗸 | Network Ada                   |                                                           |
|                                            | VMCI device                 |                           |                               |                                                           |
|                                            | Participants 1              | Haa Mahuadu 💦 🗾 🖉 Canaa   | (N)                           |                                                           |
|                                            |                             |                           |                               |                                                           |
|                                            |                             |                           |                               |                                                           |
|                                            |                             |                           |                               |                                                           |
| Pecent Taske Alarms                        |                             |                           |                               |                                                           |

**Note**: On the VMs, the serial port first configured works as a console port and the second serial port works as an auxillary port. You are required to have both in order to use the console port.

Step 5. Configure the first serial port

Step 5.1 From the **Serial Port** drop-down list, choose **Use Network** and then check the **Connected** check box.

Step 5.2 For Status, check the Connect At power On check box.

Step 5.3 From the **Direction** drop-down list, choose **Server.** 

Step 5.4 In the **Port URI** field, type **telnet://<ip address of the host in which the VM is in>:1892**.

Step 6. Repeat Steps 1 through Step 5.4 to add second Serial Port to operate as the aux port. Ensure you use a different port number for telnet in Step5.4 for the aux port.

|                     |                                              | Bienvenido al cluster de virtualización d | e Mex-Wireless. Por favor asegurate de leer y seguir las r | reglas.   |  |  | × |
|---------------------|----------------------------------------------|-------------------------------------------|------------------------------------------------------------|-----------|--|--|---|
|                     |                                              |                                           |                                                            |           |  |  |   |
|                     |                                              | Edit Settings   C9800-CL-imancera-        | A                                                          |           |  |  |   |
|                     | 🔂 C9800-0                                    | > CD/DVD drive 2                          | Datastore ISO File 🗸 🖉                                     | Connected |  |  |   |
|                     |                                              | > Video card                              |                                                            |           |  |  |   |
|                     |                                              | VMCI device                               |                                                            |           |  |  |   |
|                     | Guest OS                                     | ✓ Serial port 1                           | Use Network v Connected                                    |           |  |  |   |
|                     |                                              | Status                                    | Connect At Power On                                        |           |  |  |   |
|                     |                                              |                                           | Server v                                                   |           |  |  |   |
|                     |                                              |                                           | telnet://10.88.173.61:1894                                 |           |  |  |   |
|                     | Berngering Little, Annug K.<br>Balag in Armi |                                           | Use Virtual Serial Port Concentrator                       |           |  |  |   |
|                     |                                              | I/O Mode                                  | Z Yield CPU on poll                                        |           |  |  |   |
|                     | LAUNCH REM                                   | Serial port 2                             | Use Network 🛛 🗸 Connected                                  |           |  |  |   |
|                     | LAUNCH W                                     | Status                                    | Connect At Power On                                        |           |  |  |   |
|                     |                                              |                                           | Server ~                                                   |           |  |  |   |
|                     | VM Hardwa                                    |                                           | teinet://10.88.173.61:1893                                 |           |  |  |   |
|                     |                                              |                                           | Use Virtual Serial Port Concentrator                       |           |  |  |   |
|                     | CPU                                          |                                           | Vield CPU on poll                                          |           |  |  |   |
|                     |                                              | > Other                                   | Additional Hardware                                        |           |  |  |   |
|                     | Network adapt<br>CD/DVD drive 1              |                                           |                                                            | ANCEL     |  |  |   |
|                     |                                              |                                           |                                                            |           |  |  |   |
| Recent Tasks Alarms |                                              |                                           |                                                            |           |  |  | ~ |

**Note**: In case of a HA deployment, you can use these ports numbers for the serial line - 1892(Console VM1), 1891(AUX VM1), 1894(Console VM2) and 1893(AUX VM2).

#### Configure the VM to give the console output

Once you have configured the serial port on the VM, you need to power on the VM and access the VM by the web console or remote console of vSphere. Once the VM boots correctly you need to enter the command **platform console serial** and then do a **write memory**, as seen in the image.

```
imancera-b#config
Sep 28 13:47:31.248: %SYS-5-CONFIG_I: Configured from console by console
Configuring from terminal, memory, or network [terminal]?
Enter configuration commands, one per line. End with CNTL/Z.
imancera-b(config)#platform console serial
imancera-b(config)#
```

#### Access the VM by Telnet

Open the terminal emulator of your preference, and point to the serial port that uses Telnet on your terminal emulator as seen in the image.

| Protocol: Telnet ©<br>Hostname: 10.88.173.61<br>Port: 1894 Firewall: None ©<br>Show quick connect on startup © Save session<br>© Open in tab |
|----------------------------------------------------------------------------------------------------|
| Protocol: Telnet 😨<br>Hostname: 10.88.173.61<br>Port: 1894 Firewall: None 😨<br>Show quick connect on startup 🖉 Save session<br>😨 Open in tab |
| Hostname: 10.88.173.61<br>Port: 1894 Firewall: None C<br>Show quick connect on startup C Save session<br>C Open in tab                       |
| Port: 1894 Firewall: None 🕞 Show quick connect on startup 💟 Save session                                                                     |
| Show quick connect on startup 💟 Save session                                                                                                 |
|                                                                                                    |

**Note**: Remember to point to the port number of first serial port in order to access the console.

# Verify

You can enable console logging on C9800-CL using **logging console** config command and use any feature or functionality of WLC that generates syslogs to test out console logging. However, the two use cases where the console logging is most beneficial is

- to capture bootup log of 9800-CL in standalone mode
- capture the logs from Stateful Switchover (SSO) event for a 9800CL paired for High Availability (HA).

In this example is the bootup log of 9800-CL as seen on terminal emulator connected to serial console

| #5ep 29 15:31:05.460: %IOSXE800T-4-FACTORY_RESET: (rp/0): This was not selected via cli. Rebooting like normal                                                                                                    |
|----------------------------------------------------------------------------------------------------|
| GNU GRUB version 0.97 (638K lower / 3143488K upper memory)                                                                                                    |
| VMLC - packages.conf<br>VMLC - GOLDEN IMAGE                                                                                                    |
| Use the ^ and v keys to select which entry is highlighted.<br>Press enter to boot the selected OS, or 'c' for a command-line.                                                                                                    |
| The highlighted entry will be booted automatically in 1 seconds.<br>Booting 'WALC - packages.conf'                                                                                                    |
| root (nde,0)<br>Filesyste type is ext2fs, partition type 0x03<br>kernet /packages.conf rw rootv/dev/ram max_loop+04 MADDWARE=virtual quiet cons<br>oles SR_BODT-oosTlashipackages.conf<br>Calculating SN4-1 hashdone<br>SM4-1 hashi<br>calculating S1x4-1 hashi<br>calculating S1x4-1 hashi<br>calc |
| KIOSXEBOOT-4-PART_VERIFY: (local/local): Verifying partition table for device /dev/bootflash<br>KIOSXEBOOT-4-PART_VERIFY: (local/local): Selected MBR v1 partition layout.                                                                                                    |
| *Sep 29 15:31:29.882: %10SXE800T-4-800T_SRC: (rp/8): Checking for grub upgrade                                                                                                    |
| <pre>x5ep 29 15:31:38.112: 4105XE800T-4-B00T_SRC: (rp/0): Checking grub versions 1.1 vs 1.1</pre>                                                                                                    |
| <pre>x5ep 29 15:31:38.118: %105XE800T-4-B00T_SRC: (rp/0): Bootloader upgrade not necessary.</pre>                                                                                                    |
| Naiting for remote chassis to join                                                                                                    |
| Chassis number is 1<br>All chassis in the stack have been discovered. Accelerating discovery<br>Sep 29 15:31:164.511: MPMAN-3-PROC_DMPT_EXEC_FILE: RAVe: pxp: Entry executable used for process bt_logger<br>Sep 29 15:31:154.991: MPMAN-3-PROC_DMPT_EXEC_FILE: RAVe: pxp: Entry executable used for process bt_logger<br>Sep 29 15:32:44.245: MPMAN-3-PROC_DMPT_EXEC_FILE: RAVe: pxp: Entry executable used for process bt_logger<br>Sep 29 15:32:44.245: MPMAN-3-PROC_DMPT_EXEC_FILE: RAVe: pxp: Entry executable used for process bt_logger<br>Sep 29 15:32:14.245: MPMAN-3-PROC_DMPT_EXEC_FILE: RAVe: pxp: Entry executable used for process bt_logger<br>Sep 29 15:32:15:27: MPMAN-3-PROC_DMPT_EXEC_FILE: RAVe: pxp: Entry executable used for process bt_logger                                                                                                    |
| Restricted Rights Legend                                                                                                    |
| Use, duplication, or disclosure by the Government is<br>subject to restrictions as set forth in subparagraph<br>(c) of the Gomercial Computer Software - Restricted<br>Rights Clause at FAR sec. 52.227-19 and subparagraph<br>(c) (1) (ii) of the Rights in Technical Data and Computer<br>Software clause at DFAR5 sec. 252.227-7013.                                                                                                    |
| Cisco Systems, Inc.<br>178 Mest Tansma Drive<br>San Jose, California 95134–1786                                                                                                    |
| Cisco IOS Software (Amsterdam), C0000-CL Software (C0000-CL-K9_IOSXE), Version 17.3.2a, RELEASE SOFTMARE (fcS)<br>Technical Support: http://www.cisco.com/techsupport<br>Compright (c) 196-2020 By Lisco Systems, Inc.<br>Compiled Sat 07-Nov-20 22:40 by mcpre                                                                                                    |
| This software version supports only Smart Licensing as the software licensing mechanism.                                                                                                    |

## Troubleshoot

Problem: On the terminal emulator, the output does not match the console.

```
Jsername: imancera
Password:
grep: /usr/binos/conf/packages.conf: No such file or directory
Patch present –
[?1limancera-b(diag)#
```

**Solution**: Check to see if the terminal emulator is pointed to the port mapped to console. In this case, port mapped to the AUX port was used.

**Problem**: The boot log is not complete and only shows a section of the log.

%IOSXEB00T-4-PART\_VERIFY: (local/local): Verifying partition table for device /dev/bootflash... %IOSXEB00T-4-PART\_VERIFY: (local/local): Selected MBR v1 partition layout. \*Sep 29 15:31:29.882: %IOSXEB00T-4-B00T\_SRC: (rp/0): Checking for grub upgrade \*Sep 29 15:31:30.112: %IOSXEB00T-4-B00T\_SRC: (rp/0): Checking grub versions 1.1 vs 1.1 \*Sep 29 15:31:30.118: %IOSXEB00T-4-B00T\_SRC: (rp/0): Bootloader upgrade not necessary. Waiting for remote chassis to join Chassis number is 1 All chassis in the stack have been discovered. Accelerating discovery Sep 29 15:31:49.511: %PMAN-3-PROC\_EMPTY\_EXEC\_FILE: R0/0: pvp: Empty executable used for process bt\_logger Sep 29 15:31:50.991: %PMAN-3-PROC\_EMPTY\_EXEC\_FILE: R0/0: pvp: Empty executable used for process bt\_logger Sep 29 15:31:52.074: %PMAN-3-PROC\_EMPTY\_EXEC\_FILE: R0/0: pvp: Empty executable used for process bt\_logger Sep 29 15:32:04.245: %PMAN-3-PROC\_EMPTY\_EXEC\_FILE: R0/0: pvp: Empty executable used for process bt\_logger Sep 29 15:32:04.245: %PMAN-3-PROC\_EMPTY\_EXEC\_FILE: R0/0: pvp: Empty executable used for process bt\_logger Sep 29 15:32:07.764: %PMAN-3-PROC\_EMPTY\_EXEC\_FILE: R0/0: pvp: Empty executable used for process bt\_logger Sep 29 15:32:11.527: %PMAN-3-PROC\_EMPTY\_EXEC\_FILE: R0/0: pvp: Empty executable used for process bt\_logger Sep 29 15:32:11.527: %PMAN-3-PROC\_EMPTY\_EXEC\_FILE: R0/0: pvp: Empty executable used for process bt\_logger Sep 29 15:32:11.527: %PMAN-3-PROC\_EMPTY\_EXEC\_FILE: R0/0: pvp: Empty executable used for process bt\_logger Sep 29 15:32:11.527: %PMAN-3-PROC\_EMPTY\_EXEC\_FILE: R0/0: pvp: Empty executable used for process bt\_logger Sep 29 15:32:11.527: %PMAN-3-PROC\_EMPTY\_EXEC\_FILE: R0/0: pvp: Empty executable used for process bt\_logger Sep 29 15:32:11.527: %PMAN-3-PROC\_EMPTY\_EXEC\_FILE: R0/0: pvp: Empty executable used for process bt\_logger Sep 29 15:32:11.527: %PMAN-3-PROC\_EMPTY\_EXEC\_FILE: R0/0: pvp: Empty executable used for process bt\_logger Sep 29 15:32:11.527: %PMAN-3-PROC\_EMPTY\_EXEC\_FILE: R0/0: pvp: Empty executable used for process bt\_logger Sep 29 1

Solution: Enter the platform console serial command, as seen in Step 2.